# **Portale Nexi Mobile POS**

Guida alla gestione delle utenze

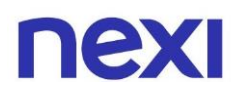

## Indice

| • | Indice                                             | 2  |
|---|----------------------------------------------------|----|
| • | Come creare nuove utenze                           | 3  |
| • | Come gestire il dettaglio delle tue utenze         | 7  |
|   | A. Revocare l'utenza                               | 8  |
|   | B. Modificare la descrizione del ruolo             | 9  |
|   | C. Modificare il terminale ID associato all'utenza | 10 |
|   | D. Reimpostare la password dell'accesso            | 11 |

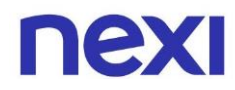

#### Come creare nuove utenze

1. Per visualizzare la lista delle tue utenze, clicca nella parte superiore del menù sulla quarta icona 🗣 raffigurante un omino. In alternativa, clicca sulla terza card intitolata "**Le tue utenze**".

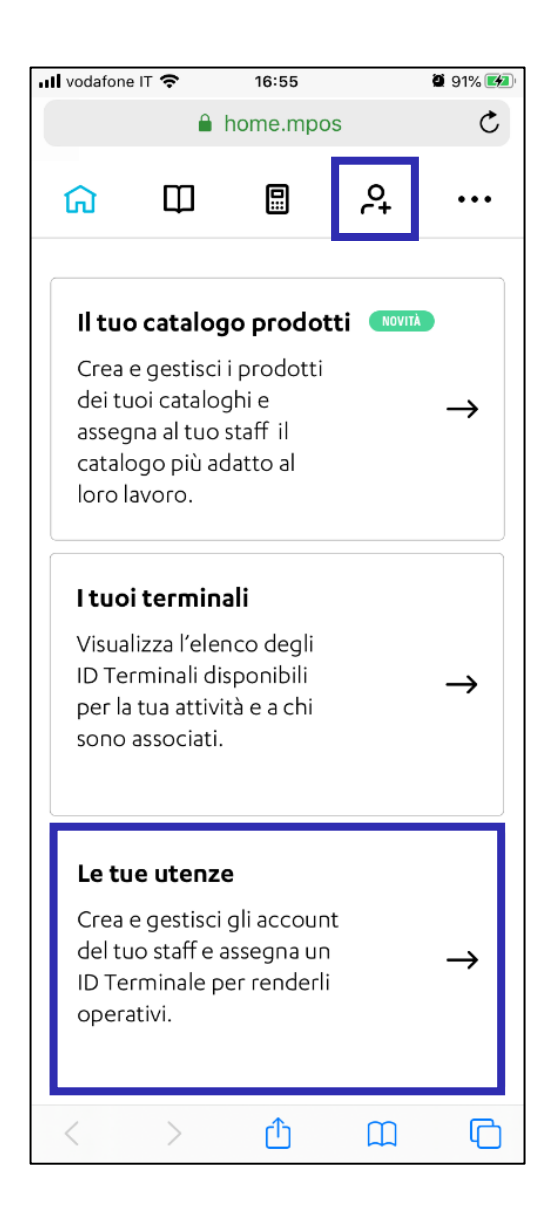

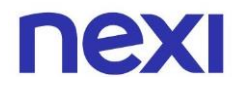

2. Sotto la sezione "**Le tue utenze**", clicca sull'azione "**Crea utenza**" per invitare un membro del tuo staff a utilizzare Nexi Mobile POS.

| •••• vodafone                      | ा र 🗢                                                         | 16:55                                                                  |                                                       | <b>9</b> 1% 🗭               |  |  |
|------------------------------------|---------------------------------------------------------------|------------------------------------------------------------------------|-------------------------------------------------------|-----------------------------|--|--|
|                                    | <b>a</b>                                                      | utenze.mp                                                              | oos                                                   | Ċ                           |  |  |
| ធ                                  | Ф                                                             |                                                                        | <u>م</u>                                              | •••                         |  |  |
| IL TUO                             | ACCOU                                                         | ΝТ                                                                     |                                                       |                             |  |  |
| <b>manu</b><br>Ammi                | nistratore                                                    | chi_01                                                                 |                                                       |                             |  |  |
| ID Ter                             | minale: <b>09</b>                                             | 827891                                                                 |                                                       | -                           |  |  |
| ATTI                               | ATTIVO                                                        |                                                                        |                                                       |                             |  |  |
| LE TUE<br>Invi<br>pag<br>I<br>cred | UTENZE<br>ta un coll<br>amenti a<br>I nuovo ut<br>enziali e v | : (0)<br>aboratore<br>nome del<br>tente avrà<br>vedrà solo<br>erminale | ad accett<br>la tua attiv<br>le proprie<br>le transaz | tare<br>vità.<br>e<br>zioni |  |  |
|                                    | c                                                             | REA UTENZ                                                              | A                                                     |                             |  |  |
|                                    |                                                               |                                                                        |                                                       |                             |  |  |

3. Inserisci la e-mail del dipendente e, se ritieni utile, anche una descrizione del suo ruolo o del punto vendita. Dopo aver compilato i campi, clicca sull'azione "**Avanti**" per proseguire.

| 📶 vodafone IT 奈    | 16:55             | <b>9</b> 1% 🛤 |
|--------------------|-------------------|---------------|
|                    | utenze.mpos       | c c           |
| ← .                | CREA NUOVA UTENZ  | A             |
| Inserisci i da     | ati del dipende   | ente          |
| Email del dipende  | ente              |               |
| marco.rossi        | @nexi.it          |               |
|                    |                   |               |
| Ruolo o punto ve   | ndita (opzionale) |               |
| Negozio -          |                   |               |
| COSA POTR <i>i</i> | À FARE QUEST      | A UTENZA?     |
|                    | AVANTI            |               |
| < >                | Û                 | ш<br>С        |

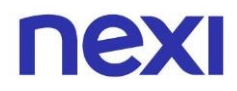

4. Seleziona dalla lista l'ID terminali che desideri associare al nuovo account del tuo dipendente.

Ciascun ID Terminale è legato alla Partita IVA del tuo contratto di convenzionamento, quindi ad uno o più lettori carte specifici. Per usufruire dell'App e incassare con Mobile POS, le utenze dei tuoi dipendenti devono essere associate a un ID attivo.

Un terminale ID può risultare:

- Attivo: operativo, dunque associabile a nuove utenze.
- **Sospeso:** non operativo (temporaneamente o definitivamente), dunque non associabile a nuove utenze.

| 📲 vodafone IT 🗢       | 16:55            | 91%  |
|-----------------------|------------------|------|
|                       | 🔒 utenze.mpc     | os C |
| ←                     | CREA NUOVA UTEN  | IZA  |
| Assegna un l          | D Terminale      |      |
| Cerca per l           | ID Terminale     | Q    |
| Hai <b>15</b> ID Terr | ninali disponibi | ili  |
| 09827891              | ]                | ~    |
| 09827892<br>Attivo    |                  |      |
| 09827893<br>ATTIVO    |                  |      |
| 09827894<br>Sospeso   |                  |      |
| 09827895<br>Attivo    |                  |      |
|                       | MOSTRA DI P      | nŭ   |
|                       | CONFERM          | Ą    |
| < >                   | <u> </u>         | ш С  |

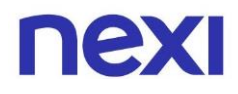

5. Se disponi di oltre dieci ID terminali, utilizza la barra di ricerca per trovare più facilmente l'ID da assegnare al tuo dipendente. Una volta trovato, selezionalo e clicca sull'azione "Conferma".

| 📲 vodafone IT 🗢       | 16:55             | <b>9</b> 1% 🚧 | ] [           | 📲 vodafone IT 🗢            | 16:55         | 🛢 91% 🏍                  |
|-----------------------|-------------------|---------------|---------------|----------------------------|---------------|--------------------------|
|                       | 🔒 utenze.mpos     | 5 Č           |               |                            | 🔒 utenze.mpos | Ċ                        |
| ←                     | CREA NUOVA UTENZ  | ZA            |               | ← 09827                    | 895           | 8                        |
| Assegna un l          | D Terminale       |               |               | 1 risultato trova          | ito           |                          |
| Cerca per l           | D Terminale       | Q             |               | 09827895                   |               | ~                        |
| Hai <b>15</b> ID Terr | ninali disponibil | i             |               |                            |               |                          |
| 09827891              |                   |               | $\rightarrow$ |                            |               |                          |
| ΑΤΤΙνο                |                   |               |               |                            | CONFERMA      |                          |
| 09827892              |                   |               |               | 1                          | 2             | 3<br>Def                 |
| ATTIVO                |                   |               |               | <b>4</b><br><sub>GHI</sub> | 5<br>JKL      | 6<br>MNO                 |
| 09827893              |                   |               |               | 7<br>PORS                  | 8<br>TUV      | 9<br>wxyz                |
| 3039230               |                   |               |               |                            | 0             | $\langle \times \rangle$ |
| < >                   | Û                 | D D           |               | < >                        | Û             | <u>п</u>                 |

6. Il nuovo membro del tuo staff riceverà una e-mail di conferma con le credenziali provvisorie per accedere all'app. Clicca sull'azione "Vedi elenco utenze" per tornare alla pagina "Le tue utenze".

>

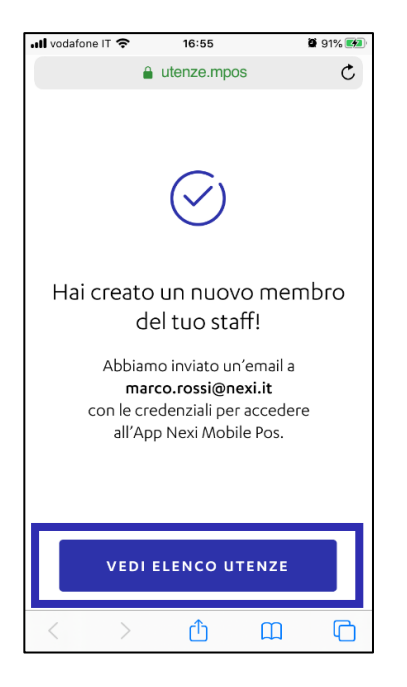

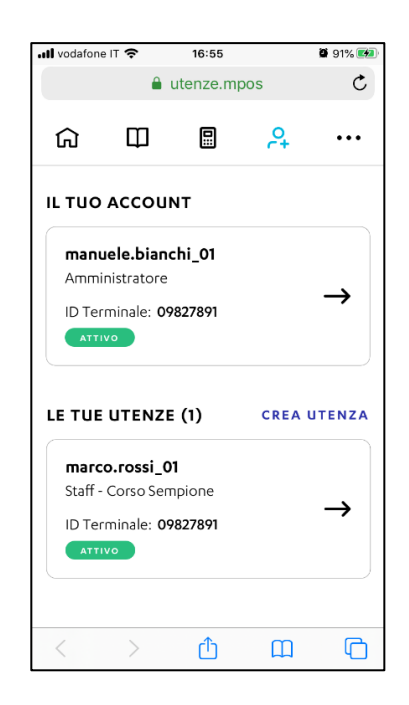

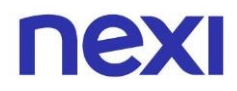

#### Come gestire il dettaglio delle tue utenze

Nella pagina **"Le tue utenze"** trovi il dettaglio del tuo account di Amministratore e la lista degli account secondari del tuo staff. L'operatività di ogni account dipende dallo stato di ID Terminale associato.

Un utente può risultare:

- **Attivo:** può utilizzare l'app perché associato a un ID terminale attivo.
- **Sospeso:** non può accedere all'app perché associato a un ID terminale sospeso. Per riattivarlo è necessario associare l'utente a un altro ID attivo.
- **Non assegnato**: non operativo perché non associato a nessun ID terminale. Per attivare l'utenza è necessario assegnarla a un ID.

| •II vodafone          | भा 🗢                            | 16:55     |        | <b>9</b> 1% 🛤 |
|-----------------------|---------------------------------|-----------|--------|---------------|
|                       | <b>a</b>                        | utenze.mp | oos    | C             |
| ជា                    | Ф                               |           | et.    |               |
| IL TUO                | ACCOU                           | ΝТ        |        |               |
| Ammi                  | <b>iele.ciano</b><br>nistratore | illa_01:  |        |               |
| ID Ter                | minale: 09                      | 9827891   |        | →             |
| LE TUE                | UTENZE                          | E (22)    | CREA U | ITENZA        |
|                       |                                 |           |        | Q             |
| marc                  | o.rossi_0                       | 1         |        |               |
| ID Ter                | minale: 09                      | 9827891   |        | $\rightarrow$ |
| gianl                 | uca.corri                       | eri_01    |        |               |
|                       | vo                              | 9827892   |        | →             |
| <b>bianc</b><br>Staff | a.monte                         | negri_01  |        |               |
| Sost                  | ESO                             | 9827892   |        | →             |
| <b>stefa</b><br>Staff | no.verdi_                       | .01       |        |               |
| NON                   | ASSEGNATO                       | 0         |        | →             |
| <                     | >                               | Û         | Ш      | G             |

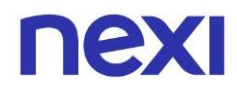

### A. Revoca utenza

Per revocare l'utenza di un dipendente, nella sezione "**Le tue utenze**" clicca sulla card dell'utente a cui desideri apportare modifiche.

All'interno della sua pagina di dettaglio, clicca sull'azione "**Revoca utenza**" per rimuovere l'account e le relative informazioni dal Portale.

>

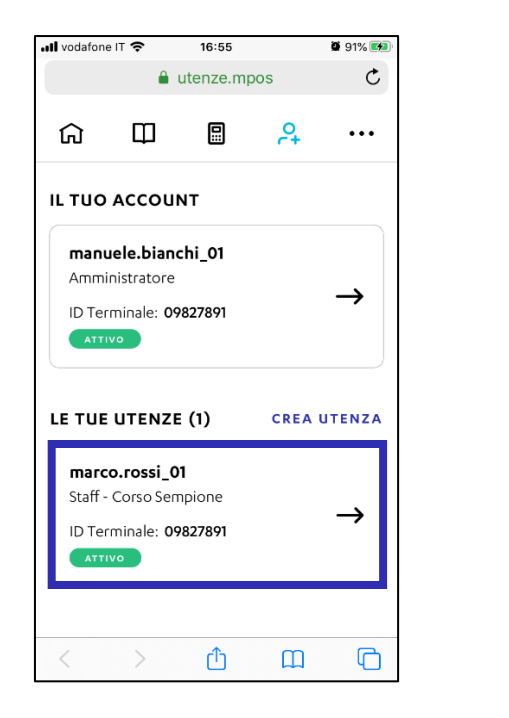

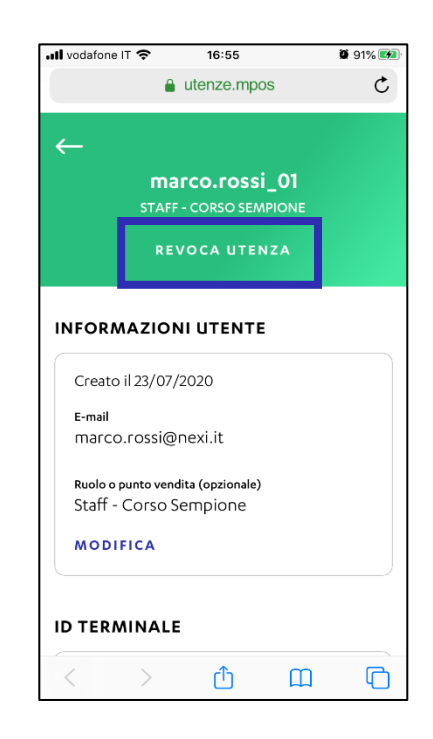

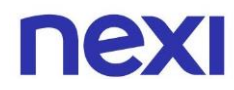

#### B. Modifica descrizione

Per modificare la descrizione del ruolo di un dipendente, all'interno della sua pagina di dettaglio sotto la sezione "**Informazioni utente**" clicca sull'azione "**Modifica**".

| 🖬 vodafone IT 奈 16:55 🖉                                        | 91% 🛤 |   | 🛛 vodafone IT 🗢               | 16:55                                                | ŭ                           |
|----------------------------------------------------------------|-------|---|-------------------------------|------------------------------------------------------|-----------------------------|
| 🔒 utenze.mpos                                                  | Ċ     |   |                               | 🔒 utenze.mpc                                         | S                           |
|                                                                |       |   | ←<br>r<br>st.                 | <b>marco.rossi</b><br>AFF - corso sem<br>REVOCA UTEN | _ <b>01</b><br>pione<br>iza |
| Manuele.bianchi_01<br>Amministratore<br>ID Terminale: 09827891 | →     | 1 | NFORMAZI                      | <b>ONI UTENTE</b><br>07/2020                         | 1                           |
| E TUE UTENZE (1) CREA UT                                       | ENZA  |   | E-mail<br>Marco.ross          | si@nexi.it                                           |                             |
| <b>marco.rossi_01</b><br>Staff - Corso Sempione                |       |   | Ruolo o punto<br>Staff - Cors | vendita (opzionale)<br>so Sempione                   |                             |
| ID Terminale: <b>09827891</b>                                  | ~     |   | MODIFICA                      |                                                      |                             |
|                                                                |       | 1 | DTERMINA                      | ALE .                                                |                             |
| < > 🖞 🏛                                                        | G     |   | < >                           | Û                                                    | Ш                           |

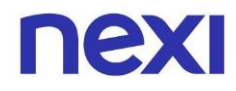

### C. Modifica ID terminale

Se desideri modificare il Terminale ID associato all'utenza, all'interno della sua pagina di dettaglio sotto la sezione "**ID Terminale**" clicca sull'azione "**Modifica**" e scegli un nuovo ID da assegnare al tuo dipendente.

| I vodafor      | ne IT 奈                   | 16:55                       |              | 91%  |
|----------------|---------------------------|-----------------------------|--------------|------|
|                | <b>a</b>                  | utenze.mpc                  | DS           | Ç    |
| ←              | ma                        |                             | 01           |      |
|                | STAFF                     | - CORSO SEN                 |              |      |
|                | RE                        | VOCA UTER                   | NZA          |      |
| INFOR          | MAZION                    | NI UTENTE                   | E            |      |
| Creat          | to il 23/07/              | 2020                        |              |      |
| E-mail         |                           |                             |              |      |
| marc           | co.rossi@                 | nexi.it                     |              |      |
| Ruolo<br>Staff | o punto veno<br>- Corso S | lita (opzionale)<br>empione |              |      |
| MOD            | IFICA                     |                             |              |      |
| ID TER<br>0982 | 27892                     | 1                           | MODI         | FICA |
| Ir             | nvia una nu<br>I N V      | IOVA DASSWOI                | rd all'utent | e.   |
| <              | >                         | Ľ                           | Ш            | ų –  |

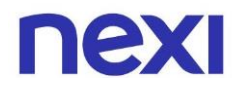

#### D. Recupero password

Se il tuo dipendente ha smarrito l'accesso la password di accesso all'app, all'interno della sua pagina di dettaglio sotto la sezione "**ID Terminale**" clicca sull'azione "**Invia password**" per inviargli una mail con password provvisoria da reimpostare in App.

| 📲 vodafone IT                   | 16:55                                                         | 🛢 91% 鱦        |
|---------------------------------|---------------------------------------------------------------|----------------|
|                                 | 🔒 utenze.mpos                                                 | C              |
| ←<br>;                          | <b>marco.rossi_0</b><br>staff - corso sempio<br>revoca utenza | <b>1</b><br>NE |
| INFORMA                         | ZIONI UTENTE                                                  |                |
| Creato il 2                     | 3/07/2020                                                     |                |
| E-mail                          |                                                               |                |
| marco.ro                        | ssi@nexi.it                                                   |                |
| Ruolo o punt<br>Staff - Co      | o vendita (opzionale)<br>rso Sempione                         |                |
| MODIFIC                         | A                                                             |                |
| ID TERMIN<br>09827892<br>ATTIVO |                                                               | MODIFICA       |
| Invia                           | INVIA PASSWORD                                                | l'utente.      |
| < 2                             | > <u></u>                                                     | ш С            |

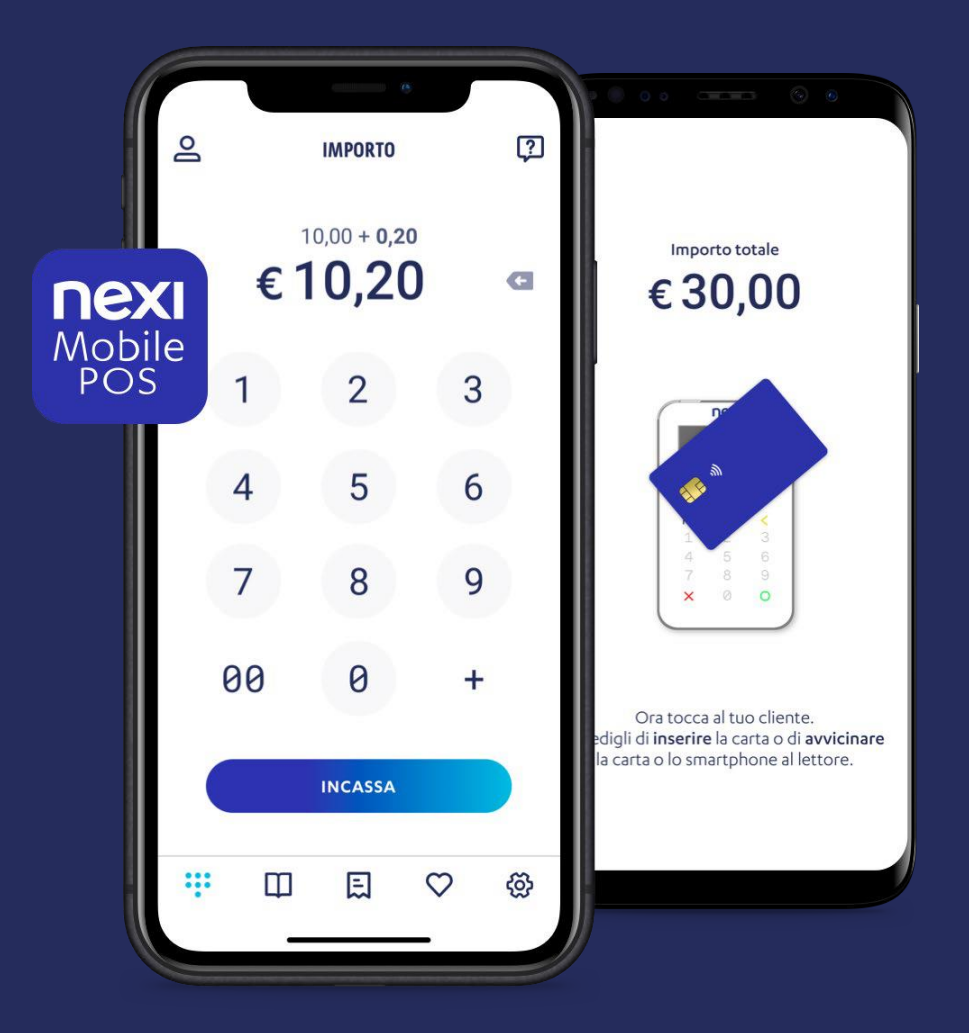

### **Nexi Mobile POS**

L'app che ti permette di accettare pagamenti in sicurezza, in mobilità e gestire la tua attività.

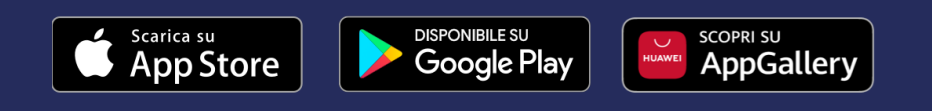

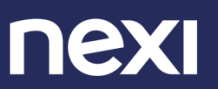